## Прашање: Ја имам заборавено лозинката, како да ја променам?

Откако корисникот ќе пристапи на врската (линкот) на апликацијата, системот ја прикажува страницата за најавување, со следните полиња:

- Корисничко име;
- Лозинка;
- Копче за најавување;
- Копче за заборавена лозинка.

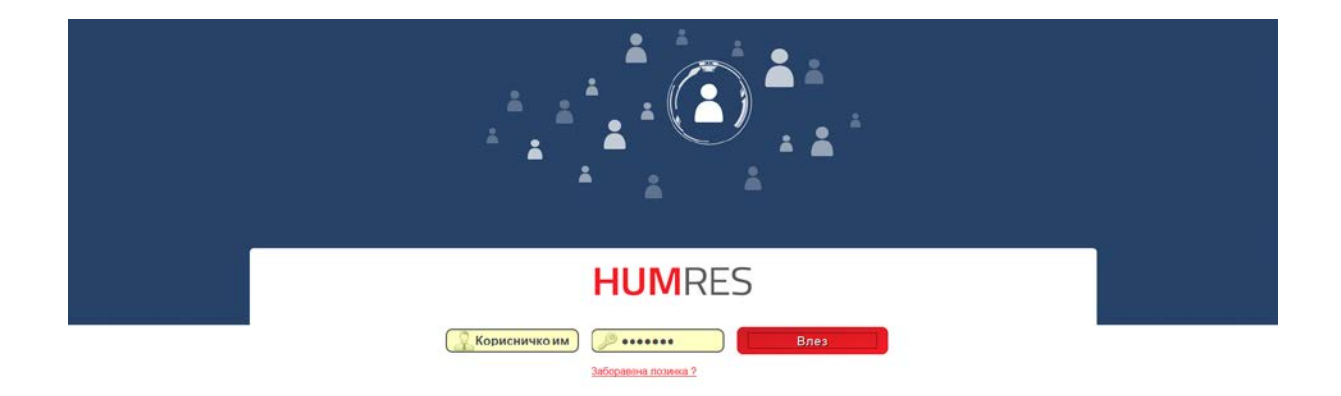

Слика 2-5: Страница за најавување

На главната страница корисникот ги внесува корисничкото име и лозинка и го притиска копчето Влез Системот го прикажува главниот екран на апликацијата со расположливите опции во менито (согласно со привилегиите на корисникот). Откако ќе ги изврши активностите, корисникот може да го притисне копчето "Излез" во менито на апликацијата.

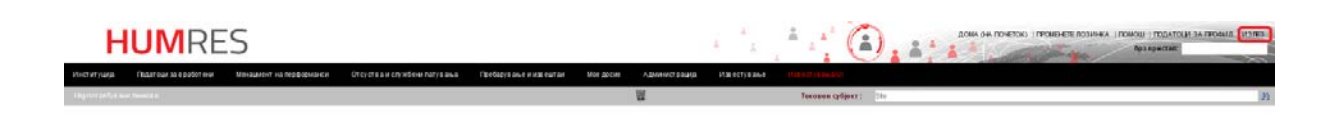

Слика 2-6: Опција за одјавување

За да ја ресетира лозинката, корисникот пристапува на екранот за најавување и притиска на врската "Заборавена лозинка?", по што притиска "Во ред" на пораката за потврда.

|                                                 | эзинка                                                        | 3                                 |
|-------------------------------------------------|---------------------------------------------------------------|-----------------------------------|
| Новата лозин<br>електронска г<br>сакате да ја р | ка ќе биде испрате<br>1ошта. Дали сте си<br>есетирате лозинка | на на вашата<br>пурни дека<br>ата |
|                                                 |                                                               |                                   |

Слика 2-7: Ресетирање на лозинка